## Εγχειρίδιο υποβολής ηλεκτρονικής αίτησης για την απαλλαγή από δίδακτρα ΠΜΣ

Η πρόσβαση στο Πληροφοριακό Σύστημα υποβολής αιτήσεων απαλλαγής από δίδακτρα ΠΜΣ γίνεται μέσω της διεύθυνση <u>https://nautilus.aegean.gr/didaktra</u> χρησιμοποιώντας τα στοιχεία χρήστη που χρησιμοποιήθηκαν κατά την εγγραφής σας στο Ναυτίλο και την υποβολή της αίτησής σας στο ΠΜΣ

| Πανεπιστήμιο Αιγαίου<br>Διεύθυνση Σπουδών<br>Τμήμα Φοιτητικής Μέριμνας & Συμβουλευτικής |                                          |  |
|-----------------------------------------------------------------------------------------|------------------------------------------|--|
| Αιτήσεις απαλλαγής διδάκτρων ΠΜΣ                                                        |                                          |  |
|                                                                                         | Εισάγετε Τα Στοιχεία Του Λογαριασμού Σας |  |
|                                                                                         | Ονομα Χρήστη (Username):                 |  |
|                                                                                         | Κωδικός Πρόσβασης (Password):            |  |
|                                                                                         | ειοσούς καθαριόμος                       |  |
| Copyright 2018 - <u>Πανεπιστήμιο Αιναίου</u> - <u>Όροι Χρήσης</u>                       |                                          |  |
|                                                                                         |                                          |  |

Μετά την επιτυχημένη είσοδο πρέπει να επιλέξετε για ποιο ΠΜΣ θα αιτηθείτε την απαλλαγή από δίδακτρα.

| Πανεπιστήμιο Αιγαίου<br>Διεύθυνση Σπουδών<br>Τμήμα Φοιτητικής Μέριμνας & Συμβουλευτικής<br>Αιτήσεις απαλλαγής διδάκτρων ΠΜΣ |  |  |  |  |
|----------------------------------------------------------------------------------------------------|--|--|--|--|
| Επιλέξτε το ΠΜΣ: <mark>Παρακαλώ Επιλέξτε ····································</mark>                                        |  |  |  |  |
| Copyright 2018 - <u>Deveniorrhuio Avvalou</u> - <u>Deoi Xehone</u>                                                          |  |  |  |  |

Στην επόμενη φόρμα συμπληρώνετε το έτος γέννησης, την οικογενειακή κατάσταση καθώς και το αν υποβάλετε ατομικό εκκαθαριστικό ή όχι.

|                                                                   | Πανεπιστήμιο Αιγαίου<br>Διεύθυνση Σπουδών<br>Τμήμα Φοιτητικής Μέριμνας & Συμβουλευτικής<br>Αιτήσεις απαλλαγής διδόκτρων ΠΜΣ                                                         |                                                                                   |  |  |  |
|-------------------------------------------------------------------|----------------------------------------------------------------------------------------------------|-----------------------------------------------------------------------------------|--|--|--|
| 0                                                                 | Η προθεσμία υποβολής αιτήσεων απ<br>Μορφές Εκπαίδευσης και Μάθ                                                                                                    | αλλαγής από δίδακτρα για το ΠΜΣ Νέες<br>ησης είναι μέχρι τις <b>01-10-2018</b>    |  |  |  |
| Yr                                                                | Όνομα:<br>Επώνυμο:<br>Ε-mail:<br>Πράγραμμά Μεταπτυχιακών Σπουδών:<br>Έτος Γέννησης Φοιτητή/τριας:<br>Οικογενειακή κατάσταση:<br>τοβάλλετε ατομική δήλωση φορολογίας<br>εισοδήματος: | Νέες Μορφές Εκπαίδευσης και Μάθησης<br>Παρακαλώ Επιλέξτε 💙<br>Παρακαλώ Επιλέξτε 💙 |  |  |  |
|                                                                   |                                                                                                    | Αποθήκευση Επόμενο<br>Αποσύνδεση                                                  |  |  |  |
| Copyright 2018 - <u>Πανεπιστήμιο Αιγαίου</u> - <u>Όροι Χρήσης</u> |                                                                                                    |                                                                                   |  |  |  |

Ανάλογα με τη συμπλήρωση της προηγούμενης φόρμας πρέπει να συμπληρώσετε τα ποσά βάσει του ατομικού ή οικογενειακού εκκαθαριστικού ή του εκκαθαριστικού των γονέων σας. **Σε περίπτωση το εκκαθαριστικό έχει μόνο μηδενικές τιμές τότε μόνο στο πεδίο** εισόδημα υπόχρεου ή συζύγου θα πληκτρολογήσετε την τιμή 0,01.

Άγαμοι φοιτητές και φοιτήτριες άνω των 24 ετών υποβάλουν μόνο το ατομικό τους εκκαθαριστικό

Άγαμοι φοιτητές και φοιτήτριες μέχρι και 24 ετών υποβάλουν το ατομικό τους εκκαθαριστικό (αν υποβάλουν τέτοιο) και το εκκαθαριστικό των γονέων τους

Προσοχή: Ο υπολογισμός της ηλικίας γίνεται για το τελευταίο φορολογικό έτος και όχι για τη στιγμή υποβολής της αίτησης και ως ημερομηνία γέννησης θεωρείται η 31<sup>η</sup> Δεκεμβρίου του έτους γέννησης. Για παράδειγμα φοιτητής ή φοιτήτρια που έχει γεννηθεί το 1996, το 2020 είναι 24 ετών

Έγγαμοι ή διαζευγμένοι φοιτητές και φοιτήτριες υποβάλουν το οικογενειακό τους εκκαθαριστικό.

Σε περίπτωση που υπάρχει θάνατος γονέα ή διαζύγιο γονέων επιλέγετε το κατάλληλο checkbox

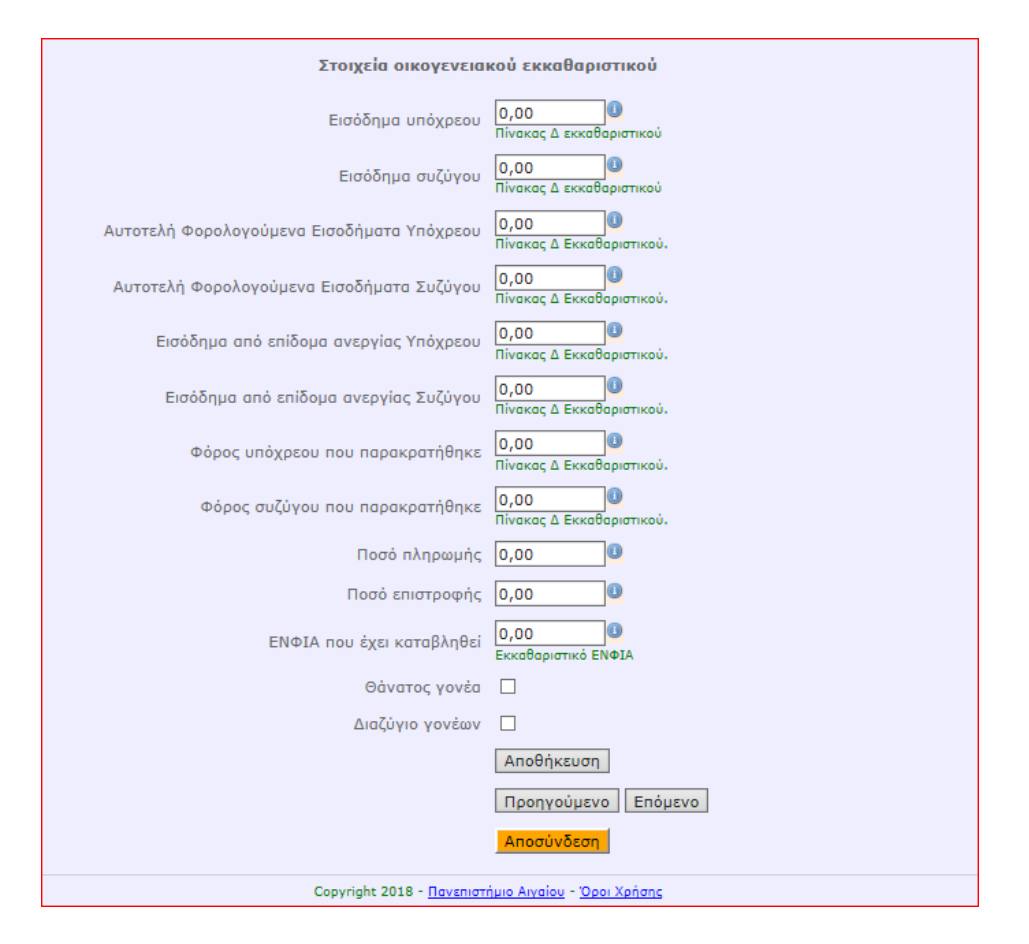

Στο επόμενο βήμα πρέπει να συμπληρωθούν τα εξαρτώμενα τέκνα όπως αυτά εμφανίζονται στη δήλωση φορολογίας εισοδήματος (Όνομα, επώνυμο, έτος γέννησης, αιτιολογία εξάρτησης)

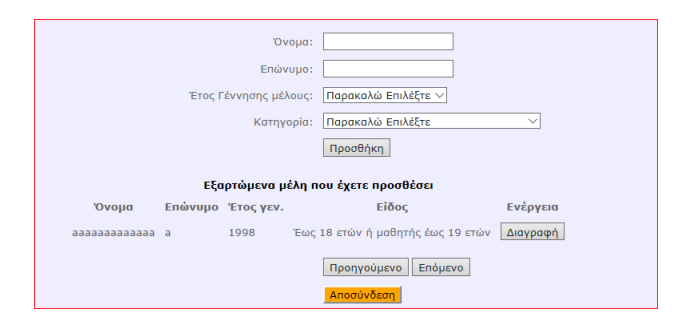

Βάσεις των όσων δηλώσατε στα προηγούμενα βήματα θα πρέπει να «ανεβάσετε» το σύνολο των απαιτούμενων δικαιολογητικών.

Για κάθε αρχείο που θέλετε να ανεβάστε επιλέγετε το «browse» και απ΄ το παράθυρο που ανοίγει βρίσκετε και επιλέγετε το επιθυμητό αρχείο που βρίσκεται στον υπολογιστή σας και είναι σε μορφή pdf. Στη συνέχεια επιλέγετε το «υποβολή»

Αν δεν υποβληθεί το σύνολο των δικαιολογητικών δεν μπορείτε να προχωρήσετε στο επόμενο βήμα

Προσοχή: Η μη υποβολή ή η υποβολή λάθους δικαιολογητικού είναι αιτία απόρριψης της αίτησης. Για να προχωρήσετε στο επόμενο βήμα θα πρέπει να δηλώσετε την ακρίβεια των υποβληθέντων στοιχείων. Σας υπενθυμίζουμε ότι αίτηση επέχει θέση υπεύθυνης δήλωσης του αιτούντα ότι τα δηλωθέντα από αυτόν στοιχεία που υπόκεινται σε επεξεργασία είναι αληθή.

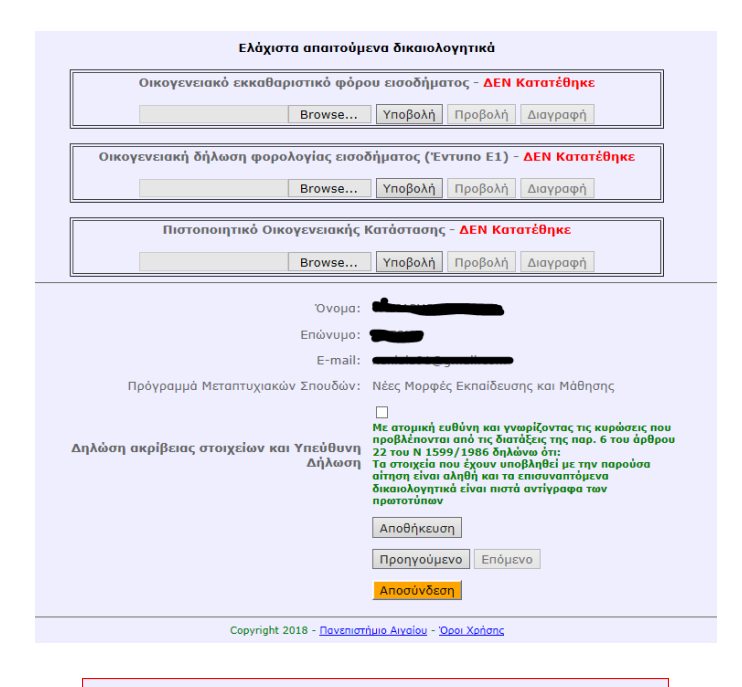

| Πανεπιστήμιο Αιγαίου<br>Διεύθυνση Σπουδών<br>Τμήμα Φοιτητικής Μέριμνας & Συμβουλευτικής |  |  |
|-----------------------------------------------------------------------------------------|--|--|
| Το αρχείο σας υποβλήθηκε με επιτυχία                                                    |  |  |
| Πίσω στην αίτηση                                                                        |  |  |
| Copyright 2018 - <u>Πανεπιστήμιο Αιγαίου</u> - <u>Όροι Χρήσης</u>                       |  |  |
|                                                                                         |  |  |
|                                                                                         |  |  |

Στο τελευταίο βήμα επιλέγετε την «Οριστική υποβολή αίτησης»

Μόνο αιτήσεις που έχουν υποβληθεί οριστικά εντός της ορισμένης προθεσμίας θα ληφθούν υπόψη για την επιλογή όσων θα απαλλαχθούν από δίδακτρα

| Πανεπιστήμιο Αιγαίου<br>Διεύθυνση Σπουδών<br>Τμήμα Φοιτητικής Μέριμνας & Συμβουλευτικής |                                                                      |  |  |  |
|-----------------------------------------------------------------------------------------|----------------------------------------------------------------------|--|--|--|
| Αιτήσεις απαλλαγής διδάκτρων ΠΜΣ                                                        |                                                                      |  |  |  |
| Η αίτησή σας δεν έχει<br>Για να είναι δυντή η αξιολόγηση της αίτησής σας θα π           | ι ακόμα υποβληθεί<br>ιρέπει να προχωρήσετε στην οριστική της υποβολή |  |  |  |
| Όνομα:                                                                                  |                                                                      |  |  |  |
| Επώνυμο:                                                                                |                                                                      |  |  |  |
| E-mail:                                                                                 |                                                                      |  |  |  |
| Πρόγραμμά Μεταπτυχιακών Σπουδών: Ν                                                      | νέες Μορφές Εκπαίδευσης και Μάθησης                                  |  |  |  |
|                                                                                         | Προηγούμενο                                                          |  |  |  |
| [                                                                                       | Οριστική υποβολή αίτησης                                             |  |  |  |
| I                                                                                       | Αποσύνδεση                                                           |  |  |  |
| Copyright 2018 - <u>Πανεπιστήμιο Alvalou</u> - <u>'Opor Xpήσης</u>                      |                                                                      |  |  |  |

Μετά την οριστική υποβολή της αίτησης εμφανίζεται ο σχετικό πίνακας με τα στοιχεία της αίτησης.

| Πανεπιστήμιο Αιγαίου<br>Διεύθυνση Σπουδών<br>Τμήμα Φοιτητικής Μέριμνας & Συμβουλευτικής<br>Αιτήσεις απαλλαγής διδάκτρων ΠΜΣ<br>τε με e-mail στη διεύθυνση <b>xeniala91@gmail.com</b> μόλις η αίτησή σας ελεγχθεί. Παρακαλούμε ελέγχετε · |                                     |  |  |  |  |
|----------------------------------------------------------------------------------------------------|-------------------------------------|--|--|--|--|
| Στοιχεία Αίτησης                                                                                                    |                                     |  |  |  |  |
| Ονομα:                                                                                                    |                                     |  |  |  |  |
| Επώνυμο:                                                                                                    |                                     |  |  |  |  |
| E-mail:                                                                                                    |                                     |  |  |  |  |
| Πρόγραμμά Μεταπτυχιακών Σπουδών:                                                                                                    | Νέες Μορφές Εκπαίδευσης και Μάθησης |  |  |  |  |
| Έτος γέννησης:                                                                                                    | 1993                                |  |  |  |  |
| Οικογενειακή Κατάσταση:                                                                                                    | Άγαμος/η                            |  |  |  |  |
| Συντελεστής:                                                                                                    | 2,10                                |  |  |  |  |
| Ατομικό εισόδημα:                                                                                                    | 0                                   |  |  |  |  |
| Οικογενειακό διαθέσιμο:                                                                                                    | 476                                 |  |  |  |  |
| <mark>Αποσύνδεση</mark><br>Copyright 2018 - <u>Πανεπιστήμιο Αιγαίου</u> - <u>Όροι Χρήσης</u>                                                                                                    |                                     |  |  |  |  |

Εφόσον κατά τον έλεγχο της αίτησης από την επιτροπή ελέγχου σας ζητηθεί κάποιο επιπλέον ή συμπληρωματικό δικαιολογητικό θα σας αποσταλεί σχετικό email με το σύνδεσμο για να υποβάλετε το σωστό δικαιολογητικό. Στην περίπτωση αυτή, μετά την είσοδό σας στην εφαρμογή θα δείτε μια φόρμα όπως η παρακάτω.

Μετά τη διαγραφή του παλιού αρχείου και την υποβολή του νέου θα πρέπει να επιλέξετε το «Ολοκλήρωση Διαδικασίας» προκειμένου να προχωρήσει ο έλεγχος του νέου δικαιολογητικού.

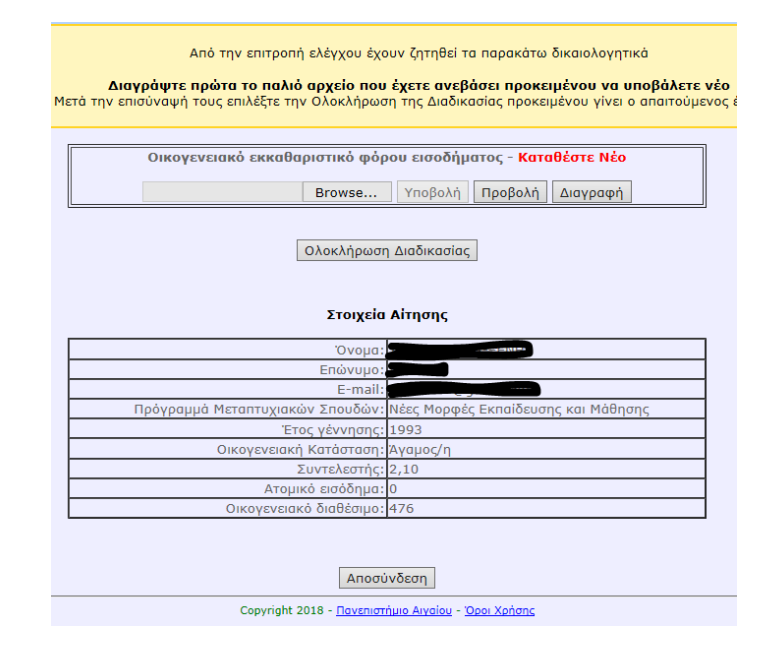